## Medications - Nurse and Midwife Initiated Orders

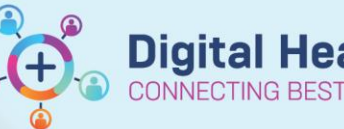

Digital Health Quick Reference Guide

## This Quick Reference Guide will explain how to:

Place an order for Nurse and Midwife initiated medications

## **Definitions:**

MAR - Medication Administration Record

## **Medications - Nurse and Midwife Initiated Orders**

- 1. Go to Orders and click +Add
- 2. The Orders window display with the Nurse/Midwife Initiated Medications folder first on the left column

3. **Click once** on the folder to open. A list of medications a nurse/midwife can order will display.

| iearch: 🔍 🔍 Advanced Options 👻                                                                                                    | Type: 🎒 Inpatient 👻                                                                                                    |
|----------------------------------------------------------------------------------------------------|----------------------------------------------------------------------------------------------------|
| 🏚 Up 🚺 Home 👷 Favorites 🔹 🗀 Folders 🐘 Copy 💡                                                                                                    | older: Common Order Search within: All 💌                                                                                                    |
| Uniter Visits           Advanced Partal Thromoboglastin Time (APTT)           Alburni, Level Biocd           Cuture Biocd           Cuture Biocd           Biologies Statistics           Biologies Statistics           Biologies Statistics           Cature Biocd           Biologies Statistics           Cature Biocd           Biocd Statistics           Cature Biocd           Cature Biocd           Cature (CR) Biocd           Cature (CR)           Cature (CR)           Cature (CR)           Cature (CR)                                                                                                    | hyroid Shuruwatnay Hormone (USH)<br>hyroid Frei (FI) Level<br>Inte (Unc Acid) Level Blood<br>Ancomych Resistant Enterococcu (VRE) Culture<br>Uutre Unite (MCC)<br>Vaund Culture<br>Tamin 312 Level<br>Tamin 323 Level<br>Raft Charaysignamicatorgaphy (MRCP)                                                                                                    |
| Lipid Profile Fasting N<br>Lipid Profile Random N<br>Low Density Lipoprotein (LDL) Cholesterol Random L<br>Managarian (LDL) and Pland                                                                                                    | /RI Knee Left<br>/RI Knee Right<br>/Itrasound Abdomen                                                                                                    |
| Lipid Profile Fasting N<br>Lipid Profile Random N<br>Low Denrity Lipoprotein (LDL) Cholesterol Random L<br>Magnesium (Mg) Level Blood L<br>C                                                                                                    | ARE Knee Left KRiver Right KRiver Right KRiv |
| Upd Prdief Fating Index Provided Provided Provid | All Ince Lift All Ince Right All Ince Cife All Ince Right All Ince Right All Incer Right All Incer Right All Incer Right All I |

+ Add | 🖓 Document Medication by Hx | Reconciliation •

 Select desired medication to be prescribed Eg: Coloxyl 120mg Oral. An Ordering Physician Window will display. Add name of Consultant (see Banner Bar) and select Protocol w/No Co-sign and click OK.

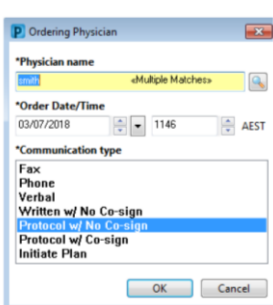

Important – The Clinical System cannot distinguish between Nurse Initiated Orders and all other medication orders.

5. **Review** the order and click **Sign** 

Medications

 Image: Medications
 Image: Medications

 Image: Medications
 Order

3/07/2018 12:11 1

120 mg, Oral, Tablet, ONCE only, Nurse Initiated Medication

6. **Refresh** and check Medication Administration Record (MAR)

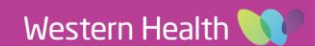